# ELECOM

# MouseAssistant

# bitra

# Bluetooth® 人差指タイプ モバイルトラックボール M-MT2BRSBK

ユーザーズマニュアル

このたびは、エレコム Bluetooth® 人差指タイプ モバイルトラックボール "M-MT2BRSBK" を お買い上げいただき誠にありがとうございます。

このマニュアルでは "M-MT2BRSBK" の操作方法と安全にお取り扱いいただくための注意事項 を記載しています。ご使用前に、必ずお読みください。また、このマニュアルを読み終わった あとは、大切に保管しておいてください

※ このマニュアルでは一部の表記を除いて "M-MT2BRSBK" を「本製品」と表記しています。

| You ca<br>Sie könn<br>la versior<br>desde la<br>Elecom<br>bahasa li<br>있습니다 | an download the English version of the Manual from the Elecom website.<br>en die deutsche Version des Handbuchs von der Elecom-Webseite herunteraden. Vous pouvez tiefcharge<br>n du manuel en Français à partir du site web de Elecom-Nuede descarger la version en español del Manu<br>página web de Elecom. É possibile scaricare la versione italiana del manuale dal sito web di Elecom. இ可<br>网络下载本手段的简体中文感。宽可能 Elecom 網路下截影體中文版的子冊。Panduan penggunaan dala<br>oncesia bisa didapatkan dari situs resmi Elecom. 열려 웹사이트에서 한국어 버전 취급실명서를 다운로드 할 |
|-----------------------------------------------------------------------------|----------------------------------------------------------------------------------------------------|
| www.                                                                        | elecom.co.jp/global/download-list/manual/                                                                                                    |
| Compl<br>合规状态                                                               | iance status / Konformitätsstatus / Statut de conformité / Estado de cumplimiento / Stato di conformità,<br>s / 合規狀態 /Status kepatuhan / 규정 준수 상태                                                                                                    |

www.elecom.co.jp/global/certification/

ム総合インフォメーションセンターまで

破損したまま使用すると、火災や感電の

ご連絡ください

原因になります。

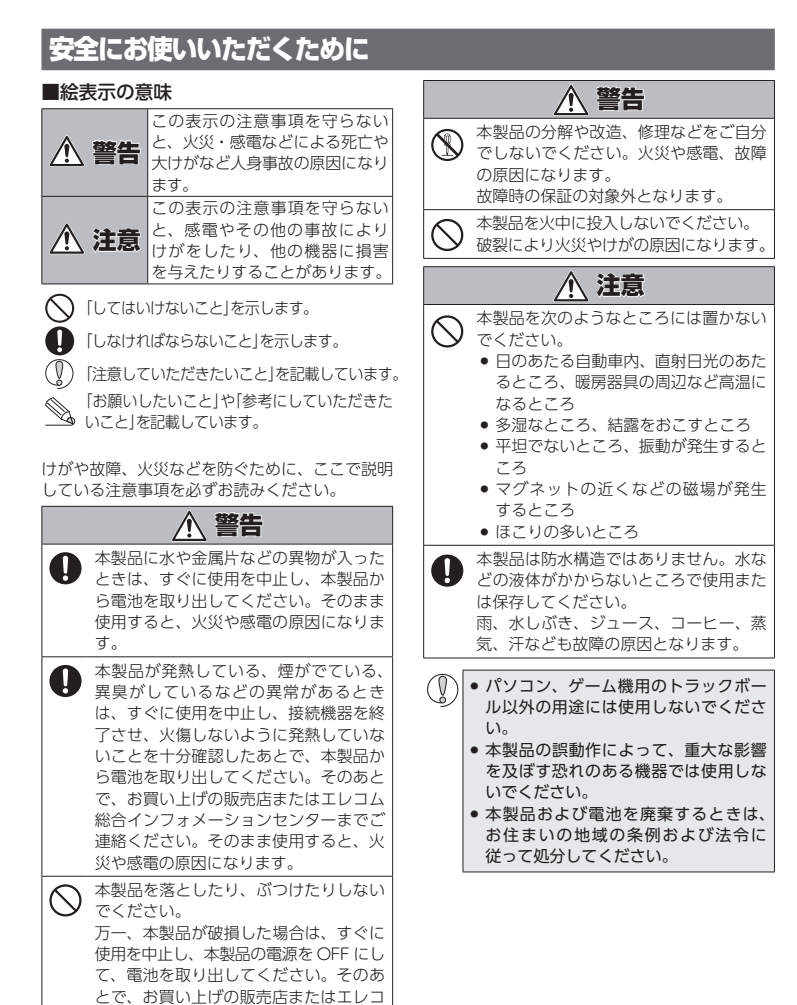

## ■ 電池について

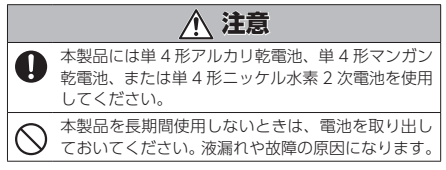

## ■ お手入れのしかた

本製品が汚れたときは、乾いたやわらかい布で拭いてくださ

() シンナー、ベンジン、アルコールなど揮発性の液体 を使用すると、変質や変色を起こす恐れがあります。

# ワイヤレス(無線)についての注意事項

本製品は 2.4GHz 帯全域を使用する無線設備 であり、移動体識別装置の帯域が回避可能で す。電波方式には FH-SS 方式を採用し、与干渉距離は 10m

2.4GHz 帯は、医療機器や Bluetooth®、IEEE802.11b/11g/ 11n 規格の無線 LAN 機器などでも使用されています。 本製品を使用する前に、近くで「他の無線局<sup>\*</sup>」が運用され

ていないか確認してください 万一、本製品と「他の無線局\*」との間に電波干渉が発生し た場合は、使用場所を変更するか、または本製品の使用

を停止してください。 ※「他の無線局」とは、本製品と同じ 2.4GHz 帯を使用する産業・ 科学・医療機器のほか、他の同種無線局、工場の生産ラ インなどで使用される免許を要する移動体識別用構内無 線局、免許を要しない特定小電力無線局、アマチュア無 線局を示します。

# <u>小</u>警告

- 重大な影響を及ぼす恐れのある機器では使用しな いでください。まれに外部から同じ周波数の電波 や携帯電話の電波の影響を受け、誤動作する、動 作が低下する、または動作しなくなることがあり
- 病院など 雷波使用が禁止されている場所では木 製品を使用しないでください。本製品の電波で電 子機器や医療機器 (例えばペースメーカー) などに 影響を及ぼす恐れがあります。
- 航空機の安全運航に支障をきたすおそれがあるため め、無線式マウスを航空機内で使用することは、 航空法で禁止されています。ご搭乗前にマウス本 体の電源を切り、ご搭乗後は常にご使用にならな いようお願いいたします。
- ※本製品の故障等により事故や社会的な損害などが 生じても、弊社ではいかなる責任も負いかねます ので、ご了承ください。

# パッケージ内容の確認

本製品のパッケージには次のものが入っています。作業を始 める前に、すべてが揃っているかを確認してください。なお、 梱包には万全を期しておりますが、万一不足品、破損品など がありましたら、すぐにお買い上げの販売店またはエレコム 総合インフォメーションセンターまでご連絡ください。

 トラックボール本体 動作確認用単4形アルカリ乾電池。 専用セミハードケース

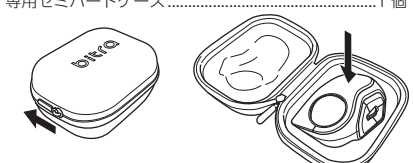

● ユーザーズマニュアル(このマニュアルです)......1部

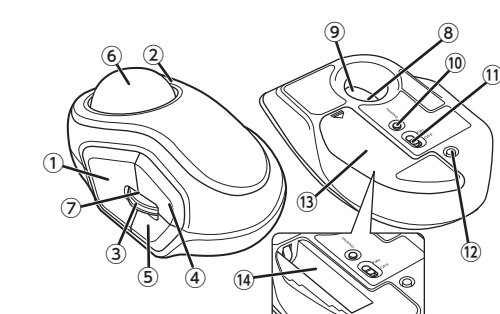

トラックボールの使用方法

1 電池カバーを矢印の方向にスライドさせて、取り外します。

保護フィルムを剥がしてください。

(● 電池のプラス⊕とマイナス⊖の向きを正しく入れてくださ)

2 底面の表記に従って、電池を入れます。

3 電池カバーを元通りに取り付けます。

→
雷池の保護フィルム

を剥がしてください。

電池を入れる

# ① 左ボタン

パソコンの操作の左クリックに使います。

② 右ボタン

パソコンの操作の右クリックに使います。 ③ ホイール

指で前後に回転させたり、ボタンのように押すことで、パソコン の操作ができます。

# ④ 「戻る」ボタン / ⑤ 「進む」ボタン

[戻る]ボタン Web ブラウザで「戻る」の 操作ができます。 [進む]ボタン

Web ブラウザで「進む」の 操作ができます。

| Macintosh で「進む」ボタン / 「戻る」ボタンを使用するため には、弊社 Web サイトより「エレコムマウスアシスタント Macintosh 版」を入手して、インストールする必要がありま

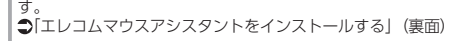

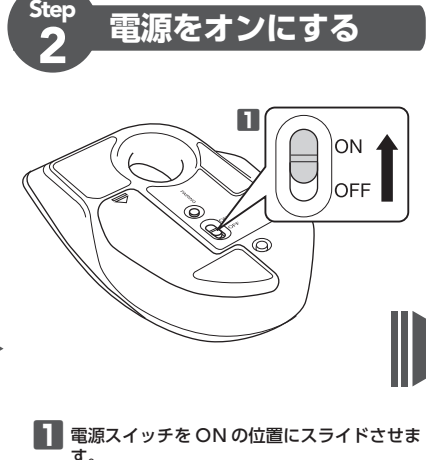

LED ランプが一定時間赤色に点灯します。 ※電池残量が少ないときは、一定時間赤色に点滅 します。

- トラックボールの省電力モードについて 電池の消耗を抑えるため、電源スイッチが ON
- の状態で操作せずに一定時間経過すると、ト ックボールが自動的に省電力モードに移行
- します。 ラックボールを動かすと省電力モードから
- 復帰します。 ※省電力モードから復帰後2~3秒間はマウ ス操作が不安定になる場合があります。

# 各部の名称とはたらき

| ⑥ トラックボール                                                                                |   |
|------------------------------------------------------------------------------------------|---|
| 指先で回転させて、ポインターを操作します。                                                                    |   |
| ⑦ LED ランプ                                                                                |   |
| <ul> <li>●電池の交換時期をお知らせします。</li> <li>※電源を入れたとき、電池残量が十分あれば一定時間赤く点</li> </ul>               | Ā |
| りします。使用中に電池残重が少なくなると、一定時間赤く<br>点滅します。<br>●カウント数(マウスカーソルの速度)を切り替えるときに点滅しま                 | ŧ |
| す。<br>※ 750 カウント→1500 カウント切り替え時 2 回点滅<br>1500 カウント→750 カウント切り替え時 1 回点滅                   |   |
| ⑧ 光学式センサー(ボールの裏側)                                                                        |   |
| トラックボールを動かしたときに、このセンサーによってトラッ<br>クボールの動きが検知されます。                                         | / |
| ⑨ ボール取り外し穴                                                                               |   |
| 内部のボール受けを掃除する際にここからボールを取り外しま                                                             | Ę |
| す。◆「トラブルシューティング」-「トラックボールの掃除のし<br>かた」(裏面)                                                | , |
| ⑩ ペアリングボタン                                                                               |   |
| パソコンの Bluetooth <sup>®</sup> モジュールまたは Bluetooth <sup>®</sup> アダプ<br>ターとのペアリングに使用します。     | - |
| ⑪ 電源スイッチ                                                                                 |   |
| マウス本体の電源を入(ON) / 切(OFF)します。                                                              | - |
| ⑫ ポインター速度変更ボタン                                                                           |   |
| ボタンを押すたびに、カウント数(ポインターの移動速度)を<br>750/1500 の 2 段階で切り替えができます。<br>お買い上げ時は 750 カウントに設定されています。 |   |
| ③ 電池カバー                                                                                  |   |
| このカバーを取り外して、電池を入れます。                                                                     | - |
|                                                                                          |   |
| 世電池収納部                                                                                   |   |

- 1 -

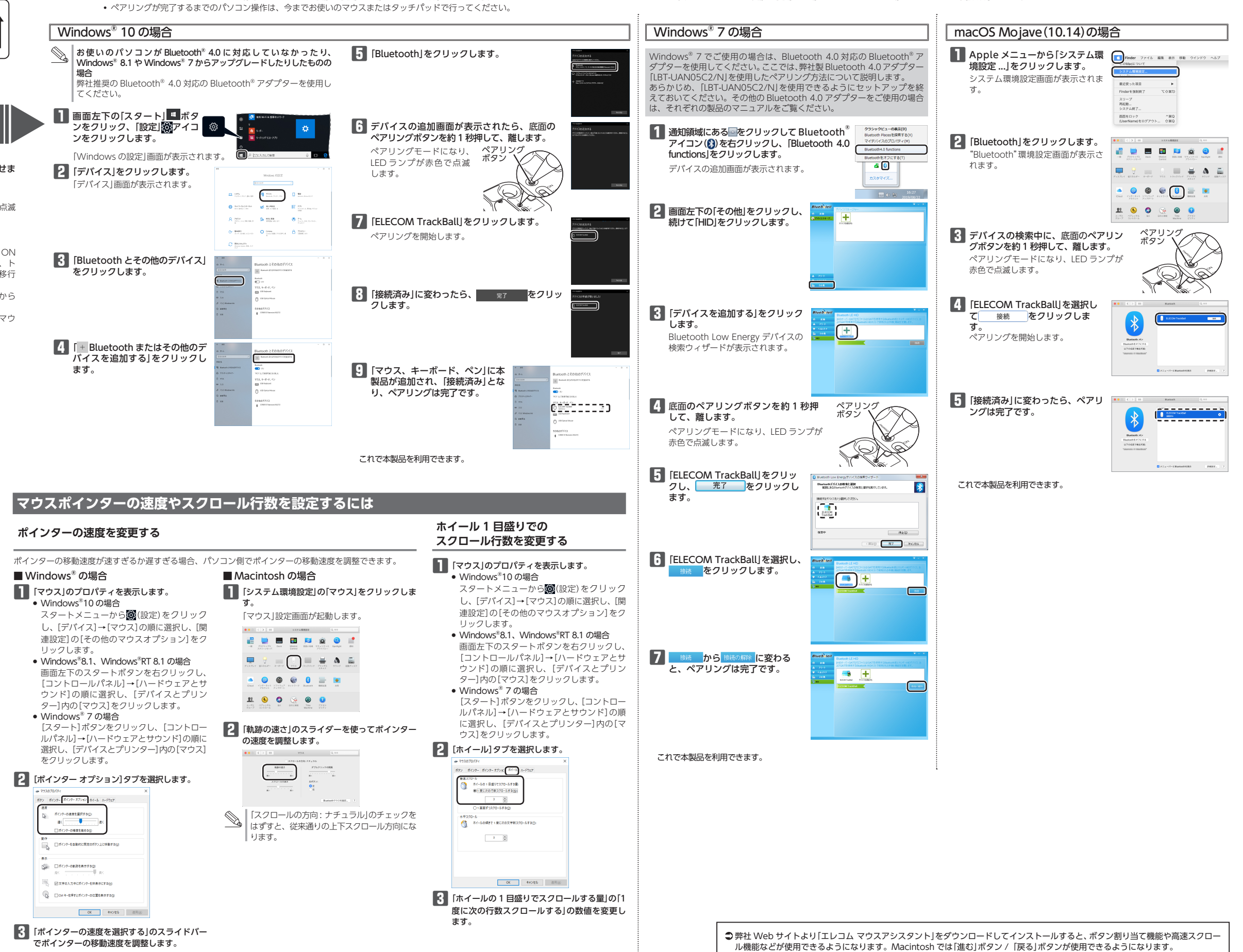

「エレコム マウスアシスタントをインストールする」(裏面)にお進みください

# Step パソコンとペアリングする

- ペアリングとは、Bluetooth<sup>®</sup>機器同士(ここでは本製品とパソコン)をお互いに登録し、登録された機器との接続を許可する操作のことです。

# エレコム マウスアシスタントをインストールする

ボタン割り当て機能や高速スクロール機能を使用するには、エレ コムマウスアシスタントをインストールする必要があります。 エレコムマウスアシスタントを使うと、特別なボタンや機能に対 して、ユーザーが好きな機能を設定することで、自分好みの操作 を行うことができます。

#### エレコム マウスアシスタントの特徴

#### ① ボタンへの機能割り当て

ボタンへ機能を割り当てることが可能です。3つまで組み合わせ が可能な任意のキーを割り当てることもできますので、アプリケー ションにより異なるショートカットキーも自由に割り当てること ができます。

#### ② プロファイル自動切替

設定した割り当て機能をプロファイル毎に保存でき、それぞれの プロファイルを使用するプログラムに割り当てることができます。 ワードにはワード用のプロファイル、エクセルにはエクセル用の プロファイルなど、操作するプログラムに応じて、使用するプロ ファイルが自動的に切り替わります。

#### ③ 高速スクロール

エクセルや PDF 文書など、縦方向に長いデータの場合、ホイー ルを何回も回転させるのは一苦労です。高速スクロールを使うと、 スクロールを自動で行ってくれるので、非常に便利です。

#### ④ ジェスチャー機能

マウスの動きに対して機能を割り当てることができます。マウス の上下左右の動きの組み合わせでジェスチャーを構成します。連 続で4段階までの組み合わせが可能で、合計約160通りのジェス チャーを使用することができます。しかも、プロファイル毎に別々 のジェスチャーを登録できるので、その組み合わせ数はさらに倍 増します。

#### エレコム マウスアシスタントを入手する

- **エレコム マウスアシスタント**を入手するには下記の弊社 Web サ イトにアクセスし、最新版ドライバーをダウンロードしてくださ

http://www.elecom.co.jp/support/download/ peripheral/mouse/assistant/

※ Windows<sup>®</sup>RT 8.1 は、エレコムマウスアシスタントに対応していません。

#### エレコム マウスアシスタント Windows<sup>®</sup> 版をインストールする

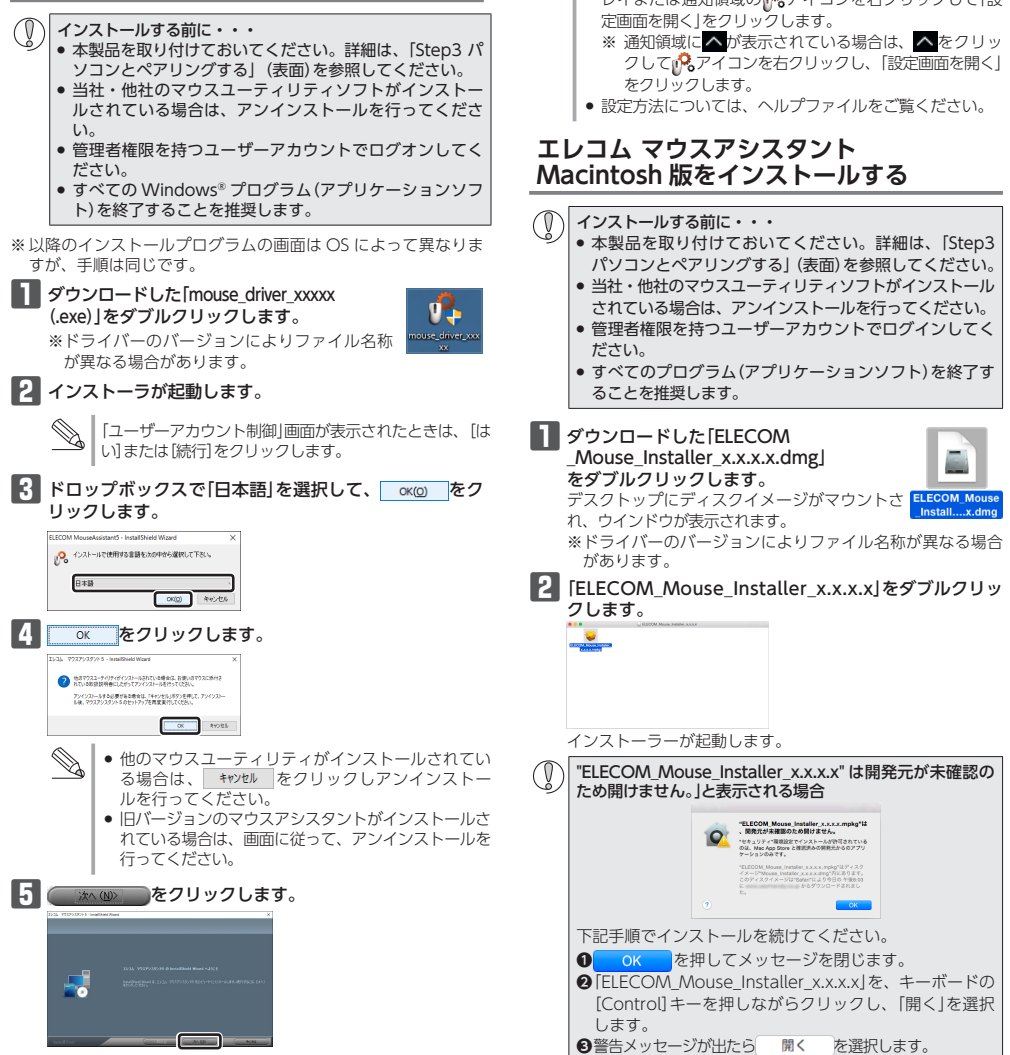

| <ul> <li>Windows<sup>8</sup>8.1 をお使いの場合は、中ボタンの<br/>ショートカットキーの設定画面が表示されます。<br/>そのまま「次(())) をクリックして次へ進んでく<br/>ださい。</li> </ul>                                                                                                    | <ul> <li>800 たクリックします。</li> <li>800 たクリックします。</li> <li>800 レンジョンのマウスアシスタントがインストールされている場合は、「キャンセル」をクリックしアンインストールを行ってください。</li> </ul>                                                                                                    |
|----------------------------------------------------------------------------------------------------|----------------------------------------------------------------------------------------------------|
| 6 <u>()zk-k</u> をクリックします。                                                                                                    | 4 続ける をクリックします。                                                                                                    |
|                                                                                                    | A CALCULATION AND A CALCULATION AND A CALCULATIO |
| 7 OK をクリックします。 エレコム マウスアシスタット - 電話- ×                                                                                                    | 5 インストール をクリックします。                                                                                                    |
| インストールを開始します。                                                                                                    | • CAN-WARD         CON-WARD           • CAN-WARD         CON-WARD           • CAN-WARD         CON-WARD           • CAN-WARD         CON-WARD           • CAN-WARD         CON-WARD           • CAN-WARD         CON-WARD                                                                                                    |
|                                                                                                    | 6 管理者のユーザー名とパスワードを入力して、                                                                                                    |
| 9 インストールが終了したら、「はい、今すぐコンピュータを再起動します」をチェックして、ま7 をクリックします。<br>パソコンを再起動します。                                                                                                    | <u> 97トウェアをインストール</u> をクリックします。  1000 1000 1000 1000 1000 1000 1000 1                                                                                                    |
|                                                                                                    |                                                                                                    |
| これでエレコム マリスアシスタント Windows 版のインストー<br>ルは完了です。                                                                                                    | ファイルのコピーが始まります。                                                                                                    |
| <ul> <li>● 再起動後、トラックボールの設定ができます。タスクトレイまたは通知領域のゆ、アイコンを右クリックして「設定面面を開く」をクリックします。</li> <li>※ 通知領域に本が表示されている場合は、本をクリックして、設定面面を開く」をクリックします。</li> <li>● 設定方法については、ヘルプファイルをご覧ください。</li> </ul>                                                                                   | 8<br>インストールが終了したら、<br>して、Macintoshを再起動します。                                                                                                    |
| エレコム マウスアシスタント                                                                                                    |                                                                                                    |
| Macintosh 版をインストールする                                                                                                    | これでエレコム マウスアシスタント Macintosh 版のインストー<br>ルは完了です。                                                                                                    |
| <ul> <li>インストールする前に・・・</li> <li>本製品を取り付けておいてください。詳細は、「Step3<br/>パソコンとペアリングする」(表面)を参照してください。</li> <li>当社・他社のマウスユーティリティソフトがインストール<br/>されている場合は、アンインストールを行ってください。</li> <li>管理者権限を持つユーザーアカウントでログインしてく<br/>ださい。</li> <li>すべてのプログラム(アプリケーションソフト)を終了す<br/>ることを推奨します。</li> </ul> | <ul> <li>● 再起動後、トラックボールの設定ができます。Dock に登録<br/>されている。アイコンをクリックすると、ユーティリティ<br/>が起動します。(インストールしたユーザーのみ Dock にいっ<br/>アイコンが登録されています。インストールしたユーザー<br/>でない場合は、「移動」→「ユーティリティ」内の「ELECOM_<br/>Mouse_Util」をダブルクリックします。)</li> <li>● 設定方法については、ヘルプファイルをご覧ください。</li> </ul>                                                                                                    |
| <ul> <li>ダウンロードした[ELECOM<br/>Mouse_Installer_x.x.x.dmg]<br/>をダブルクリックします。</li> <li>デスクトップにディスクイメージがマウントさ<br/>れ、ウインドウが表示されます。</li> <li>※ドライバーのバージョンによりファイル名称が異なる場合<br/>があります。</li> </ul>                                                                                   |                                                                                                    |
| 2 [ELECOM_Mouse_Installer_x.x.x.x」をダブルクリッ<br>クします。                                                                                                    |                                                                                                    |

# トラブルシューティング

#### 困ったときは…

設定や操作などで困ったときは、下記 URL または右の QR コードの URL ヘアクセスしてください。 弊社サポートポータルから、お役に立つ情報をご覧いただけます。

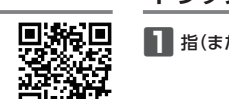

http://www.elecom.co.jp/rd/elesup/015.html

# 「故障かな?」と思ったら

- トラックボールが正常に動作しない時は、まずはこちらをお試しください。 ① トラックボールの電源が ON になっているか確認してください。
- ②パソコンを再起動してください。
- ・パンコンの状況によってトラックボールが不安定になる場合があります。パン コンを一度再起動してください。
- ③電池が正しくセットされているか、電池が消耗していないか確認してくだ さい。
- ・電池の保護フィルムが残っている場合があります。保護フィルムを外してから、
   電池をトラックボールにセットし直してください。
- 電池のプラスとマイナスが正しいか確認してください。
   電池の残量が少なくなると動作が不安定になります。[Step1 電池を入れる](表)
- (a) た参照し、早めに新しい電池に交換してください。本製品に付属のアルカリ乾電池は動作確認用です。製品の流通過程で乾電池が自然放電し消耗していることがあります。
- \*\* トラックボールを長期間使用しないときは電源を切っておくと、電池を節約 できます。

#### ④Bluetooth<sup>®</sup>の接続を確認してください。

- ・本製品の電源、接続機器の Bluetooth<sup>®</sup> 機能または Bluetooth<sup>®</sup> アダプターが ON になっていることを確認してください。
- 本製品と接続機器が正しくペアリングされているか、ペアリングが切れていないかなど、ペアリングの状況を確認してください。

#### ■ 電波が届いていない、他の機器と電波干渉している

- →スチール製の机などの金属面では電波の到達距離が短くなる場合があります。この場合、トラックボールの動作が安定するところまでマウスをパソコンに近づけてください。
- →パンコンとトラックボールの距離が離れすぎているか、パソコンが電波を受信できない方向を向いている可能性があります。

パソコンの位置を調整するなどしてください。 本製品の動作範囲は、パソコンとトラッ クボールが半径 10 m 以内です。使用環境 によっては、約10 m の範囲内でもトラッ クボールが正常に動作しない場合があり ます。その場合は、動作が安定するとこ ろまで、トラックボールをパソコンに近 づけてください。

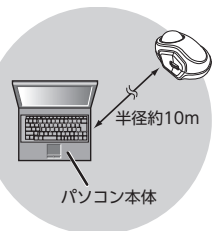

→本製品を複数で使用したり、他のワイヤレス機器と同時に使用すると、電波が干渉する可能性があります。他のワイヤレス機器のチャンネルを変更してください。

■トラックボールを動かしても画面上のポインターが動かない、動 作が不安定

- ▶トラックボールと本体の接触面にホコリなどのゴミがたまっている場合が あります。「トラックボールの掃除のしかた」を参照して、ホコリなどを取 り除いてください。
- ◆本製品の前にお使いになっていたマウスやトラックボールがメーカーオリジ ナルのドライバーや設定ユーティリティなどを利用していた場合は、あらか じめアンインストールしておいてください。他社製ドライバーなどがインス トールされていると本製品が正常に動作しないことがあります。アンインス トール方法については、今までお使いのマウスやトラックボールの説明書を お読みください。
- →ノートパソコンのタッチパッドなど、他のドライバーと競合している可能 性があります。本製品を正常に使用するには、タッチパッドのドライバー を削除する必要があります。ただし、ドライバーを削除するとタッチパッ ドが使用できなくなったり、タッチパッド専用の機能が使用できなくなる 可能性があります。詳しくはパソコンのメーカーにお問い合わせください。

#### ■ ポインターは動くが、ホイールが動かない

→スクロール機能に対応していない一部のアプリケーションでは、ホイール を操作しても動作しない場合があります。

- 2 -

# トラックボールの掃除のしかた

# 1 指(またはペン等)で裏側からボールを押し出します。

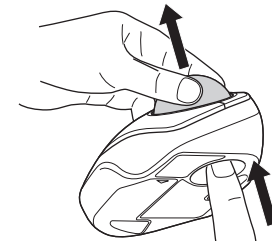

2 綿棒などで赤いボールの接触面3カ所にたまっているホコリを取り除き

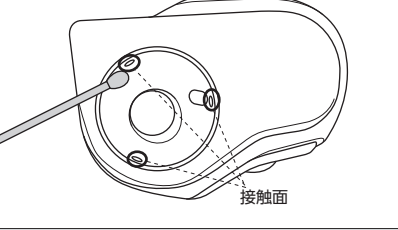

光学式センサー付近を掃除する際は、センサーを傷つけないようにして ください。

| 基本仕様          |                                                                                                    | ユー                                                          |
|---------------|----------------------------------------------------------------------------------------------------|-------------------------------------------------------------|
| 品名            | Bluetooth® 人差指タイプ モバイルトラックボール                                                                                                    | 「よくあ                                                        |
| いたりません        | M-MT2BRSBK                                                                                                    |                                                             |
| 応 OS          | Windows <sup>®</sup> 10、Windows <sup>®</sup> 8.1、Windows <sup>®</sup> RT 8.1、Windows <sup>®</sup> 7、<br>macOS Mojave (10.14)<br>(各 OS の最新パージョンへのアップデートや、サービスパックのインストールが必要になる場合があります。) | こちらか<br>【お電話                                                |
| コウント数         | 750/1500 カウント(切り替え可能)                                                                                                    |                                                             |
|               | Bluetooth <sup>®</sup> 4.0 Class2                                                                                                    | TEL:0                                                       |
| 「応プロファイル      | HOGP (HID Over GATT Profile)                                                                                                    | FAX : 0                                                     |
| 電波周波数         | 2.4GHz 带                                                                                                    | [受付時                                                        |
| 電波方式          | FH-SS 方式                                                                                                    | 10:00 ~                                                     |
| 電波到達距離        | 非磁性体(木の机など):約10m                                                                                                    | 年中無位                                                        |
|               | 磁性体(鉄の机など):約3m                                                                                                    |                                                             |
|               | ※弊社環境でのテスト値であり保証ではありません。                                                                                                    | A 151                                                       |
| 諏り方式          | 光学センサー方式                                                                                                    | 谷裡和                                                         |
| <b>讨出光線種類</b> | 不可視波長域                                                                                                    |                                                             |
| 、タン数          | 5個 ※ホイールボタン含む                                                                                                    | - スイ                                                        |
| \形寸法          | W61.9 mm × D93.9 mm × H40.2 mm                                                                                                    |                                                             |
|               | 約83g ※電池を含まず                                                                                                    | Q z                                                         |
| カ作温度 / 湿度     | 5℃~ 40℃ / ~ 90%RH (ただし結露なきこと)                                                                                                    |                                                             |
| 保存温度 / 湿度     | -10°C~60°C/~90%RH(ただし結露なきこと)                                                                                                    |                                                             |
| 応電池           | 単4形アルカリ乾電池、単4形マンガン乾電池、                                                                                                    | 本製品は                                                        |
|               | 単4形ニッケル水素2次電池のいずれか1本                                                                                                    | ねます。                                                        |
| 加作時間          | アルカリ乾電池使用時の目安<br>連続動作時間:約47時間<br>連続動作時間:約208日<br>想定使用可能日数:約100日<br>(1日8時間のパソコン操作中5%をトラックポール操作に割り当て)                                                                                   | A custom<br>of purch<br>available<br>Also, no<br>under stip |
|               | た 提合)                                                                                                    |                                                             |

# ューザーサポートについて

よくあるご質問とその回答】 /ww.elecom.co.jp/support

こちらから「製品 Q&A」をご覧ください。 お電話・FAX によるお問い合わせ(ナビダイヤル)】

レコム総合インフォメーションセンター .: 0570-084-465 (: 0570-050-012

受付時間] 0:00~19:00

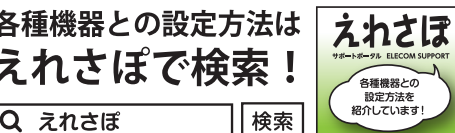

本製品は日本国内仕様です。国外での使用に関しては弊社ではいかなる責任も負いか ねます。また、お問い合わせには日本語によるサポートに限定させていだきます。 A customer who purchases outside Japan should contact the local retailer in the country of purchase for enquiries. In "ELECOM CO., LTD. (Japan)", no customer support is available for enquiries about purchases or usage in/from any countries other than Japan. Also, no foreign language other than Japanese is available. Replacements will be made under stipulation of the Elecom warranty, but are not available from outside of Japan.

#### 保証書ついて

保証期間 6ヵ月

ご購入が証明できる書類(レシート・納品書等)と本マニュアルを一緒に保管してください。

#### ■保証内容

1.弊社が定める保証期間(本製品ご購入日から起算されます。)内に、適切な使 用環境で発生した本製品の故障に限り、無償で本製品を修理または交換いた します。

保証規定

※保証期間を超過している場合、有償となります。

#### ■無償保証範囲

- 2.以下の場合には、保証対象外となります。
- (1)購入証明書および故障した本製品をご提出いただけない場合。 ※購入証明書は、購入日、購入店、型番が確認できるもの(レシート・納品書など)を指します。
- (2) 時入血が目に同じ、しなるこかのうういについ。
  (3) 中古品として本製品をご購入された場合。(リサイクルショップでの購入、オークション購入での中古品を含む)
- (4) 弊社および弊社が指定する機関以外の第三者ならびにお客様による改
- 造、分解、修理により故障した場合。 (5)弊社が定める機器以外に接続、または組み込んで使用し、故障または破
- 損した場合。 (6) 通常一般家庭、一般オフィス内で想定される使用環境の範囲を超える温
- ) 通常一版家庭、一版オフィス内で窓たこれる使用環境の範囲を超える温度、湿度、振動等により故障した場合。
- (7)本製品を購入いただいた後の輸送中に発生した衝撃、落下等により故障した場合。
- (8) 地震、火災、落雷、風水害、その他の天変地異、公害、異常電圧などの 外的要因により故障した場合。
- (9) その他、無償修理または交換が認められない事由が発見された場合。
- Ø注 3. 修理のご依頼は、購入証明書を本製品に添えて、お買い上げの販売店にお持 ちいただくか、弊社修理センターに送付してください。
- ちいただくか、弊社修理センターに送付してください。 4.弊社修理センターへご送付いただく場合の送料はお客様のご負担となりま す。また、ご送付いただく際、適切な梱包の上、紛失防止のため受渡の確認 できる手段(宅配や簡易書留など)をご利用ください。尚、弊社は運送中の製 品の破損、紛失については一切の責任を負いかねます。
- 5.同機種での交換ができない場合は、保証対象製品と同等またはそれ以上の性能を有する他の製品と交換させていただく場合があります。
- 6.有償、無償にかかわらず修理により交換された旧部品または旧製品等は返却 いたしかねます。

#### ■免責事項

- 7.本製品の故障について、弊社に故意または重大な過失がある場合を除き、弊 社の債務不履行および不法行為等の損害賠償責任は、本製品購入代金を上限 とさせていただきます。
- 8.本製品の故障に起因する派生的、付随的、間接的および精神的損害、逸失利 益、ならびにデータ損害の補償等につきましては、弊社は一切責任を負いか ねます。

#### ■有効範囲

9.この保証規定は、日本国内においてのみ有効です。 This warranty is valid only in Japan.

| Bluetooth <sup>®</sup> 人差指タイプ モバイルトラックボール<br>M-MT2BR5BK<br>ユーザーズマニュアル<br>2019 年 9月 10 日 第 1 版<br>エレコム株式会社                   |
|----------------------------------------------------------------------------------------------------|
| ●本書の著作権は、エレコム株式会社が保有しています。                                                                                                  |
| ●本書の内容の一部または全部を無断で複製/転載することを禁止させていただきます。                                                                                    |
| ●本書の内容に関するご意見、ご質問がございましたら、エレコム総合インフォメーションセンターまでご連絡ください。                                                                     |
| ●本製品の仕様および外観は、製品の改良のため予告なしに変更する場合があります。                                                                                     |
| ●本製品を使用したことによる他の機器の故障や不具合等につきましては、責任を負いかねますのでご了承ください。                                                                       |
| ●本製品のうち、戦略物資または役務に該当するものの輸出にあたっては、外為法に基づく輸出または役務取引許可が必要です。                                                                  |
| ● Windows は、マイクロソフトの企業グループの商標です。                                                                                            |
| ● macOS Mojave、Macintosh は米国 Apple Inc. の商標または登録商標です。                                                                       |
| <ul> <li>●Bluetooth<sup>®</sup>のワードマークおよびロゴは、Bluetooth SIG, Inc. が所有する登録商標であり、エレコム株式会社はこれらのマークをライセンスに基づいて使用してます。</li> </ul> |
| ●その他本書に記載されている会社名・製品名等は、一般に各社の商標または登録商標です。                                                                                  |

(1日8時間のパソコン街 た場合)